# 江岸区科经局项目申报服务系统操作文档

#### 一. 用户登录

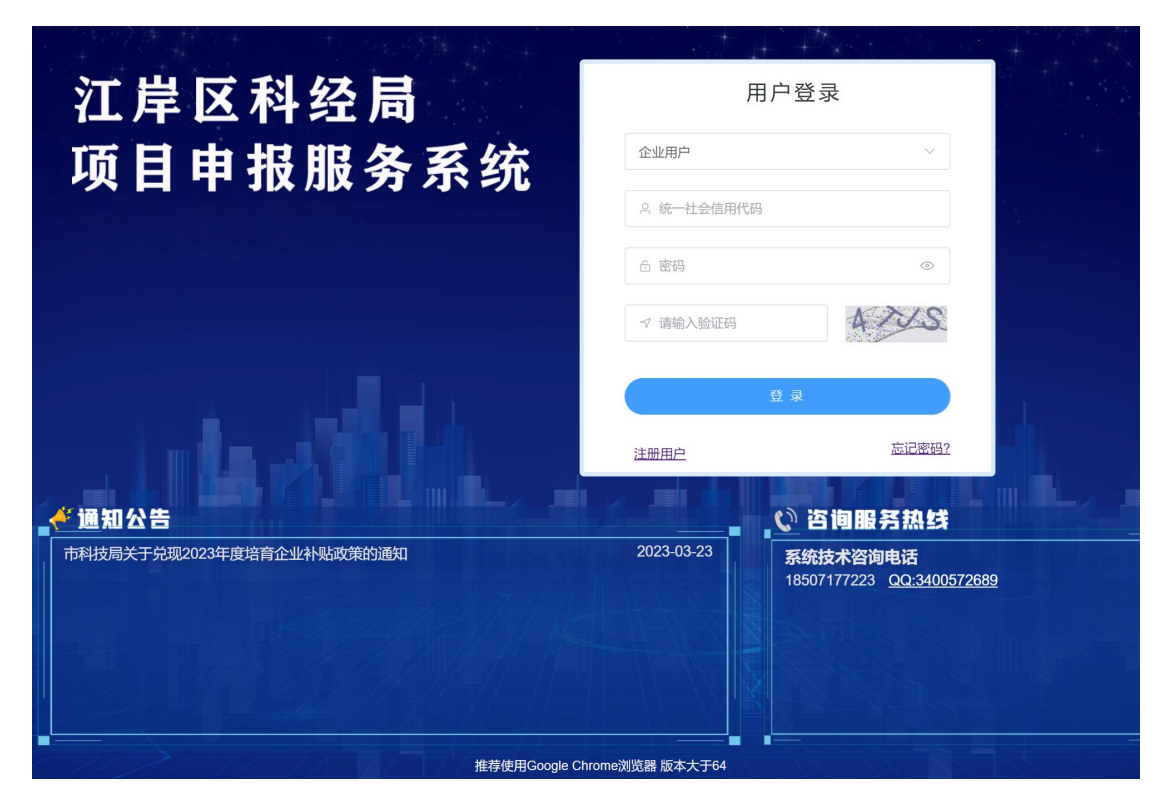

推荐使用谷歌浏览器,不支持 IE 流程器。

输入信用代码,密码,验证码点击登录,企业使用初始密码登录成功后系统会提示修改 密码。

如一直提示"用户或密码错误":

1 请确认用户名密码是否正确。

2.请确认信用代码是否已注册,如未注册点击"注册用户"功能注册。

3.请确认密码是否正常, "忘记密码"功能可以找回密码。

#### 1. 注册用户

| 企业用户注册                       |   |
|------------------------------|---|
|                              |   |
| 基本信息                         |   |
| *统一社会信用代码 请输入18位信用代码 检查是否已注册 |   |
| * 公司名称                       |   |
| * 注册地址                       |   |
| * 联系地址                       |   |
| - 密码                         |   |
| * 确认密码                       |   |
| 联系人信息                        |   |
| * 联系人姓名                      |   |
| *联系人固话                       |   |
| * 联系人手机号 获取验证码               |   |
| * 验证码                        |   |
|                              |   |
| 对公账号信息                       |   |
| 银行账号为补贴发放账号,请填写正确。           | × |
| * 开户银行 XXXX银行XXXX支行          |   |

输入统一社会信用代码检查是否已注册。

1. 如提示未注册按表单输入信息进行注册。

2. 如提示已注册请直接登录,如不记得密码首页"找回密码"功能找回。 短信发送号码为 95559,请不要屏蔽该号码。

#### 2. 忘记密码

|            |              |           | MIL. |
|------------|--------------|-----------|------|
| 找回密码       |              |           |      |
| * 统一社会信用代码 |              |           |      |
| * 公司名称     |              |           |      |
| * 联系人手机号   |              |           |      |
| * 营业执照     | 选择文件 未选择任何文件 |           |      |
| * 授权书      | 选择文件 未选择任何文件 | ◎ 授权委托书下载 |      |
|            |              | C         |      |
|            | → 向右滑动->     |           |      |

企业账号密码找回 请通过营业执照找回密码,审核通过后,企业通过短信回复的密码登陆企业账号后请进行密码、联系人等信息修改。

输入信用代码,公司名称,联系人手机号,上传营业执照、授权书并盖公章提交。 提交后系统管理员审核通过后会发短信到联系人手机号上。 登录系统后会提示修改密码。短信发送号码为 95559,请不要屏蔽该号码。

#### 二.项目申报

| @ 首页                                         | 首页 免申即享 ×                      |            |            |     |     |                                            |
|----------------------------------------------|--------------------------------|------------|------------|-----|-----|--------------------------------------------|
| 目 项目申报 人 人 人 人 人 人 人 人 人 人 人 人 人 人 人 人 人 人 人 | 请输入项目名称                        |            |            |     |     |                                            |
|                                              | ❷ 申报按钮无法点击,是已经保存或提交,请到"申报查询"中操 | f/F        |            |     |     |                                            |
| 免申即享                                         | 项目名称 ⇔                         | 开始日期 ≑     | 截止日期 ≑     | 操作  | 联系人 | 联系电话                                       |
| 申报查询                                         | ~ 科技创新类                        |            |            |     |     |                                            |
| 信息维护                                         | 江岸区高新技术企业认定奖励资金申报-1            | 2023-03-01 | 2023-05-06 | 已结束 | 刘先生 | 027-85478952 (工作时间08:30-12:00 15:00-18:00) |
| 修改密码                                         | 江岸区高新技术企业认定奖励资金申报-3            | 2023-05-01 | 2023-06-30 | 自申报 | 刘先生 | 027-85478952 (工作时间08:30-12:00 15:00-18:00) |

如企业信息未维护,会跳转到"信息维护页面" 填写信息后点"保存"按钮。然后返回申 报页面进入申报。

点击申报按钮可能会提示:

1.如提示"您不在此次申报批次中,请关注后续申报批次!"则您不在此次名 单 2.中;如提示"您的企业名称与高新企业证书名称不一致,请联系 027-85320192!" 需要打电话联系 027-85320192。

申报按钮只能点击一次,点击后需要修改请到"申报查询"菜单操作。

### 1. 申报填写

| 企业信息     |                       |          |                |       |               |           |             |
|----------|-----------------------|----------|----------------|-------|---------------|-----------|-------------|
| 统一信用代码   | 91420100MA4F5HTT3P    |          |                |       |               |           |             |
| 单位名称     | 武汉WWXX技术有限公司          |          |                |       |               |           |             |
| *注册地址    | 武汉市江岸区解放大道1501号12层1室  |          |                |       |               |           |             |
| * 实际经营地址 | 武汉市江岸区eeee大道1501号2层1室 |          |                |       |               |           |             |
| *法定代表人   | 黄习龙                   | *法定代表人固话 | 233334455      |       |               | *法定代表人手机号 | 18852563322 |
| *联系人     | 刘生                    | *联系人电话   | 18852563322    |       |               | *联系人手机号   | 13222123123 |
| 高企信息     |                       |          |                |       |               |           |             |
| *高企证书编号  | 323424                |          |                | *认定情况 | 重新认定          |           |             |
| 申请金额     | 5 万元                  |          |                |       |               |           |             |
| 对公账号信息   |                       |          |                |       |               |           |             |
| * 开户银行   | 交通银行江岸支行              |          |                | *行号   | 1225585558445 |           |             |
| * 开户账号   | 32412351232351555     |          |                |       |               |           |             |
|          |                       |          | a di Armaniana |       |               |           |             |
|          |                       | 「「「」「「」」 | 可保存            | 下一步   |               |           |             |

企业信息、对公账号信息、高企的认定情况,申请金额默认系统填充,如不对可以修改。 确认无误后点击"下一步"

| 单位名称 | 武汉WWXX技术有限公司      |
|------|-------------------|
| 开户银行 | 交通银行江岸支行          |
| 行号   | 1225585558445     |
| 开户账号 | 32412351232351555 |

会再次确认对公账号是否正常,如不正确请点击"错误"返回到填写页面修改。 如确认正确请点击"正确"按钮进入下一步。

| <br>基本信息                                                                                 | ②<br>文件签章 |  |
|------------------------------------------------------------------------------------------|-----------|--|
| 说明:以下两种方式请二选一:<br>1、线下扫描上传:下载申请表,加盖公章后扫描上传。<br>2、申请表在线签章:请注意,无需线下扫描上传申请表。<br>线下扫描上传 在线签章 |           |  |
| 请下载文件后盖章扫描pdf文件上传                                                                        |           |  |
| 文件下截: <i>●</i> 申请表 * 申请表 / 选择文件 未选择任何文件                                                  |           |  |
| 提示:请上传标准A4大小的纵向白底黑字彩色PDF文件,不要上传模向的PDF文件。                                                 |           |  |
|                                                                                          | 上一步提交     |  |

这里需要上传申请表,有两种方式,只用操作一种就可以。

1、线下扫描上传: 先下载申请表, 加盖公章后扫描上传

2、申请表在线签章:请注意,无需线下扫描上传申请表。点击"在线签章"页签,然后点击"点击生成在线签章二维码"会生成二维码,需要企业法人手机微信扫描二维码,可以拍照发给企业法人操作。如第一次使用可查看右下角"查看领取电子营业执照及电子印章操作指南"按文档操作。在线签章成功后才能提交,如未在线签章成功无法提交。

| 说明:以下两种方式<br>1、线下扫描<br>2 申请表在 | 式请二选一:<br>上传: 下载申请表, 加盖公章后扫描上传。<br>线答音: 请注章: 天雲线下扫描上传由请表 |              |                                               |
|-------------------------------|----------------------------------------------------------|--------------|-----------------------------------------------|
| 线下扫描上传 在线签                    |                                                          |              |                                               |
| 点击生成在线签章                      |                                                          |              |                                               |
| 使用手机微信扫下                      | 面二维码,进入在线签章。签章成功后请点击"下一步" 按钮。 查看领明                       | 取电子营业执照及电子印置 | 章操作指南<br>———————————————————————————————————— |
|                               |                                                          | 上一步          | 提交                                            |
| r                             |                                                          | 1            |                                               |
|                               | 提示                                                       |              |                                               |
|                               | 提交成功,请等待审核                                               |              |                                               |
| 点击提交弹出。                       | 确定                                                       | 申报完成啦,       | 等待审核即可。                                       |

如信息填写错误被退回,会发送短信给联系人,请注意查收。短信发送号码为 95559。 也可以进入系统"申报查询"中查看。

#### 三. 申报查询

| ☆ 首页    | 首页 免申即享 × 申报查询 ×      |            |            |      |       |
|---------|-----------------------|------------|------------|------|-------|
| 目项目申报 ^ | 项目名称                  | Q查询        | 臣置         |      |       |
| 免申即享    | 项目名称 ≑                | 申报日期 ≑     | 截止日期 ≎     | 状态 ≑ | 操作    |
| 申报查询    | 江岸区高新技术企业认定奖励资金申报-3   | 2023-04-26 | 2023-06-30 | 已提交  | 自直看日志 |
| 信息维护    | 共1条 10 V X 1 > 前往 1 页 |            |            |      |       |
| 修改密码    |                       |            |            |      |       |

表格最后一列,点击"查看"可以查看申报填写的内容。点击"日志"可以查看被退回的原因。

如被退回请点击"修改"按钮进入申报页面修改后提交。申请表无变化的可以不用重新上传。 申请表有变化的需要重新上传。

# 四. 信息维护

| 企业信息     |                      |         |             |            |            |             |
|----------|----------------------|---------|-------------|------------|------------|-------------|
| *公司名称    | 武汉WWXX技术有限公司         |         |             |            |            |             |
| *注册地址    | 武汉市江岸区解放大道1501号12层1室 |         |             |            |            |             |
| * 实际经营地址 | 武汉市江岸区解放大道1501号2层1室  |         |             |            |            |             |
| 法定代表人信息  |                      |         |             |            |            |             |
| *法定代表人   | 黄习龙                  | 法定代表人固话 | 233334455   |            | * 法定代表人手机号 | 18852563322 |
| 联系人信息    |                      |         |             |            |            |             |
| *联系人     | 刘生                   | 联系人电话   | 18852563322 |            | *联系人手机号    | 13222123123 |
| 对公账号信息   |                      |         |             |            |            |             |
| * 开户银行   | 交通银行江岸支行             |         |             | *行号 122558 | 5558445    |             |
| * 开户账号   | 32412351232351555    |         |             |            |            |             |
|          |                      |         |             | ÷          |            |             |

维护企业基本信息,方便项目申报。申报时无需再次填写直接关联企业信息。

## 五. 修改密码

| *名称     | 武汉WWXX技术有限公司 | 1     |
|---------|--------------|-------|
| *联系人手机号 | 13222123123  | 获取验证码 |
| *验证码    |              |       |
| * 旧密码   |              |       |
| *密码     |              |       |
| *确认密码   |              |       |
|         |              | ●提交   |

修改系统密码。如修改密码后忘记密码,请在首页"找回密码"功能找回密码。